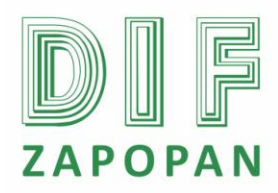

## Manual de procedimientos de la Subdirección de Recursos Humanos del Sistema DIF Zapopan

1 de 4

| Titulo: Procedimiento para el cálculo de la nomina. |                 |                                                  |  |  |
|-----------------------------------------------------|-----------------|--------------------------------------------------|--|--|
| Clave: P-DZ-AM-NO-07                                | Revisión No: 01 | Fecha de última revisión: Febrero 2011           |  |  |
| Fecha de publicación: Febrero 2011                  |                 |                                                  |  |  |
| Autor: L.C.P. Blanca Estela Trujillo López          |                 | Reviso y autorizó: Lic. Edith E. Medina González |  |  |
| Puesto/firma: Jefe de Área                          |                 | Puesto/firma: Subdirector de Recursos Humanos    |  |  |

### **Objetivo:**

Establecer el procedimiento para el cálculo de la nomina.

#### Alcance:

Este procedimiento aplica para el Jefe del Área de Nominas y el personal que realiza el cálculo de la nomina.

#### **Responsabilidad:**

Jefe del Área y personal del Área de Nominas: Realizar el cálculo de la nomina apegándose a este procedimiento.

| Referencias: |        |
|--------------|--------|
| Clave        | Nombre |
| Formatos:    |        |
| Clave        | Nombre |

**Definiciones:** 

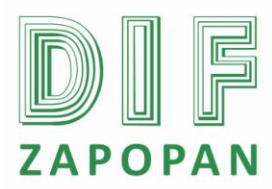

2 de 4

## Procedimiento

## Jefe del Área de Nomina o personal del Área de Nominas

- 1- Abrir el programa nomipaq dando click en el icono que se encuentra en el escritorio.
- 2- Digitar la contraseña correspondiente.
- 3- Seleccionar la empresa a trabajar.
- 4- Seleccionar el periodo según corresponda.
- 5- Entrar al icono de pre nomina que se encuentra en la parte superior de la pantalla.
- 6- Entrar al icono de calcular.
- 7- Entrar al icono de todos los empleados que se encuentra en el recuadro que aparece en la pantalla y dar aceptar.
- 8- Esperar que la computadora realice el cálculo y una vez efectuado dar aceptar en el recuadro que aparece en la pantalla.

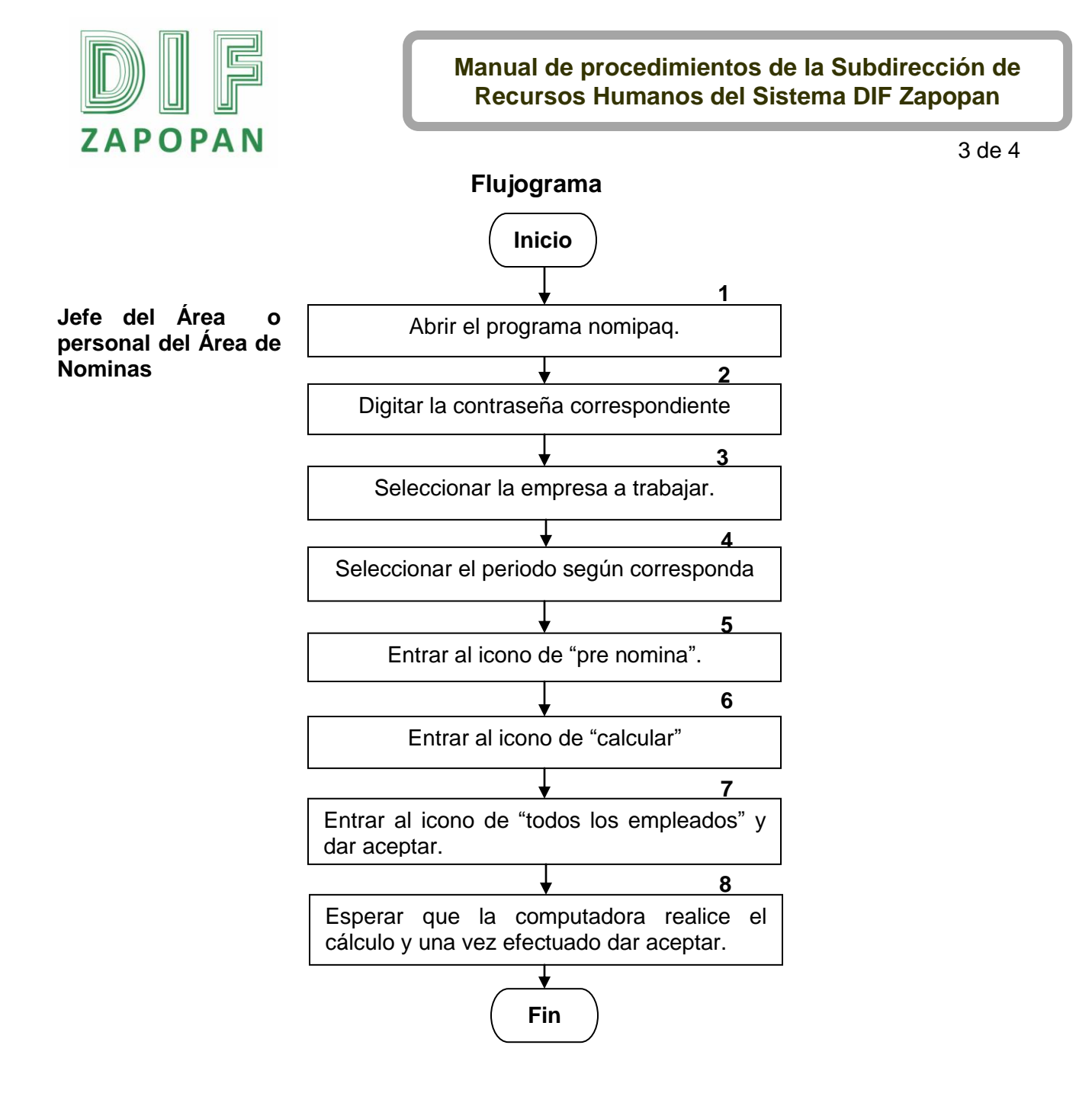

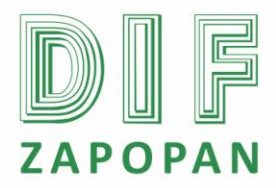

# Manual de procedimientos de la Subdirección de Recursos Humanos del Sistema DIF Zapopan

4 de 4

## Hoja de registro de cambios

| Número | Fecha | Descripción | Responsable |
|--------|-------|-------------|-------------|
|        |       |             |             |
|        |       |             |             |
|        |       |             |             |
|        |       |             |             |
|        |       |             |             |
|        |       |             |             |
|        |       |             |             |
|        |       |             |             |
|        |       |             |             |
|        |       |             |             |
|        |       |             |             |
|        |       |             |             |
|        |       |             |             |
|        |       |             |             |
|        |       |             |             |
|        |       |             |             |
|        |       |             |             |
|        |       |             |             |
|        |       |             |             |
|        |       |             |             |
|        |       |             |             |